## Workday: Disability Self-Identification and Reasonable Accommodation Requests

## SELF IDENTIFICATION OF DISABILITY

Per federal law, Geisinger is required to ask if you have a disability or have ever had a disability.

Identifying yourself as an individual with a disability is voluntary.

To do so, login to Workday and follow these steps:

1. In the **Search Bar**, type **self identification** and select the first option:

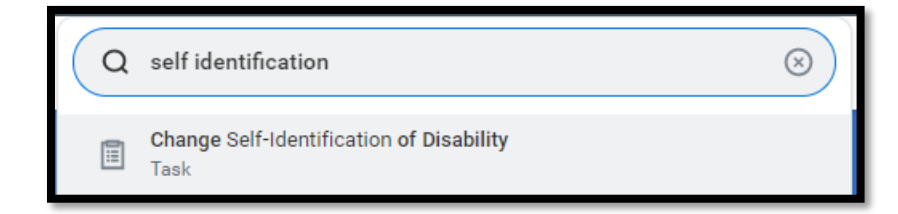

- 2. Click OK.
- **3.** Review the form in detail and then select one of the three options by clicking on the appropriate circle.

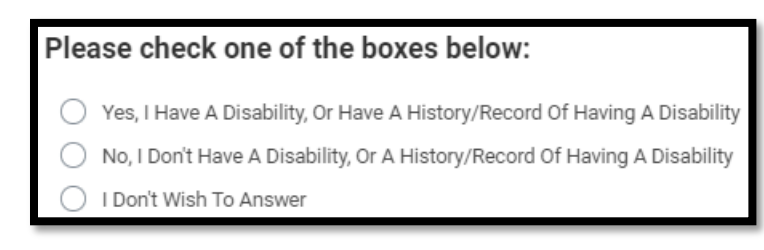

4. Then click Submit.

## REASONABLE ACCOMMODATION REQUESTS

To request a reasonable accommodation under the Americans with Disabilities Act (ADA), log into Workday and follow these steps:

- 1. Navigate to the Workday homepage.
- 2. Select View All Apps. ---
- 3. Click Request.

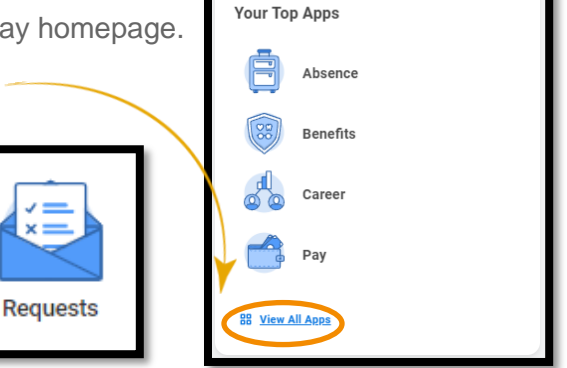

- 4. Select Create Request.
- 5. Using the drop down menu, select All, then Reasonable Accommodation Request.

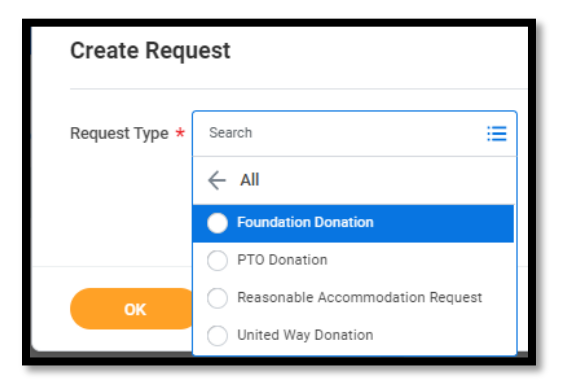

- 6. Then click OK.
- 7. Read the instructions at the top and answer the questions below.
- 8. When you're finished, click Submit.

## Geisinger